1. 控制台\網路和網際網路\網路連線\區域連線---點右鍵選「內容」

|                                                                            |                                                                           |                         |                                 |                 | × |
|----------------------------------------------------------------------------|---------------------------------------------------------------------------|-------------------------|---------------------------------|-----------------|---|
| ●●●● ● 控制台 ▶ 網路和網際網路 ▶ 網路連線 ▶                                              |                                                                           | <b>▼</b> <sup>4</sup> 7 | 搜尋 網路連線                         |                 | ٩ |
| 組合管理 ▼ 停用這個網路裝置 診斷這個連線 1                                                   | 重新命名這個連線 檢視這個                                                             | 連線的狀態                   | »                               | ₩ <b>-</b> ▼    | 0 |
| VirtualBox Host-Only Network<br>無法辨識的網路<br>VirtualBox Host-Only Ethernet A | 就連線<br>停用(B)<br>狀態(U)<br>診斷(D)<br>種按器連線(G)<br>建立提徑(S)<br>刪除(D)<br>電新命名(M) |                         | 區域連線 3<br>已停用<br>Realtek RTL813 | 9/810x Family F |   |

2. 選取網路網路通訊協定第六版後,點選「內容」

| 📱 區域連線 內容                                                                                                    |
|----------------------------------------------------------------------------------------------------|
| 網路功能共用                                                                                                    |
| 連線方式:                                                                                                    |
| Intel(R) 82566DM-2 Gigabit Network Connection                                                                                                    |
|                                                                                                    |
| <ul> <li>✓ 墨 Kaspersky Anti-Virus NDIS 6 Filter</li> <li>✓ QoS 封包排程器</li> <li>✓ 墨 File and Printer Sharing for Microsoft Networks</li> <li>✓ 墨 網際網路通訊協定第 6 版 (TCP/IPv6)</li> <li>✓ ▲ 網際網路通訊協定第 4 版 (TCP/IPv4)</li> <li>✓ ▲ Link-Layer Topology Discovery Mapper I/O Driver</li> <li>✓ ● The State of the State of the Sta</li></ul> |
| 種相互連結網路間的通訊。                                                                                                    |

3. 依照 IPv4 相對位址設定主機 IPv6 位址,如:

範例 1. 假設本機 IP 位址為 140.128.3.10,則相對應 IPv6 位址應為 2001:288:500b:3::10 子網路首碼一律為 64 預設閘道為 2001:288:500b:3::254 慣用 DNS 伺服器位址為 2001:288:500b:5::2

範例 2. 假設本機 IP 位址為 140.128.4.125,則相對應 IPv6 位址應為 2001:288:500b:4::125 子網路首碼一律為 64 預設閘道為 2001:288:500b:4::254 慣用 DNS 伺服器位址為 2001:288:500b:5::2

| 網際網路通訊協定第 6 版 (TCP/IPv6)          | - 內容 ? 🔀                    |
|-----------------------------------|-----------------------------|
| 一般                                |                             |
| 如果您的網路支援此功能,就可以<br>理員適當的 IPv6 設定。 | 自動指派 IPv6 設定。否則,您將需要詢問網路系統管 |
| ◎ 自動取得 IPv6 位址(0)                 |                             |
| ─◎ 使用下列 IPv6 位址(\$):              |                             |
| IPv6 位址(I):                       |                             |
| 子網路首碼長度(U):                       | 64                          |
| 預設閘道(D):                          |                             |
| ● 自動取得 DNS 伺服器位址(B)               |                             |
| ─◎ 使用下列的 DNS 伺服器位址(I              | 3):                         |
| 慣用 DNS 伺服器(P):                    | 2001:288:500b:5::2          |
| 其他 DNS 伺服器(A):                    |                             |
| 結束時確認設定(L)                        | 進階(∀)                       |
|                                   | 確定 取消                       |

4. 設定完點選確定完成 IPv6 設定,此時可開啟網頁 <u>http://ipv6.tc.edu.tw/</u>,進行 測試,若看到圖片為彩色則代表 IPv6 設定成功,若為黑白則代表設定失敗。

| ← ⇒ C  | 1  |    | ipv6.tc.ed | u.tw        |               |                     |                     |   |
|--------|----|----|------------|-------------|---------------|---------------------|---------------------|---|
| 👖 應用程式 | 日新 | 分頁 |            | 📋 pu.edu.tw | 🗋 網管人NetAdmin | IEEE Xplore - EstiN | ▲ Airiti Library華藝線 | D |

## 恭禧你:你的IPv6已正確連線設定

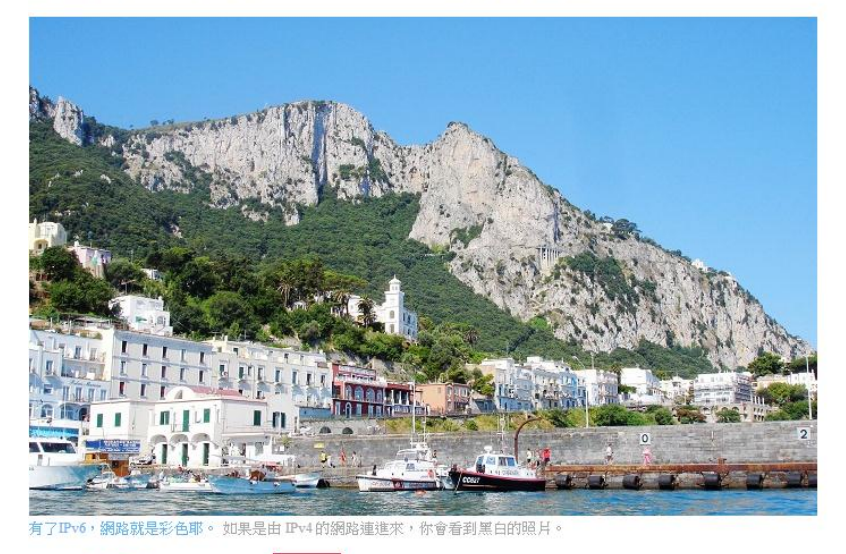

你來自<mark>其他單位</mark> 2001:288:500B

[已通過IPv6連線測試的網站 共2051]